## Generating files with RIS-formatted references in Reference Manager

Open your Reference Manager library.

Go to menu: File-Export....

| EINE LOC VIEW                                                                                                    | w References Tools                                                          | Window H             | - Help                                                                                                    |
|----------------------------------------------------------------------------------------------------|-----------------------------------------------------------------------------|----------------------|----------------------------------------------------------------------------------------------------|
| New Databa<br>Open Databa<br>Close Databa<br>Delete Datab                                                                                                    | se 0<br>ase 0<br>ase                                                        | 201+N<br>201+O       | a 1                                                                                                    |
| Save<br>Save As<br>Save and Ne<br>Properties                                                                                                    | 0<br>197 - P                                                                | 2trl+5               | travenous thrombolysis in acute myocardial infarction: final report of the CISSI study. Gruppo Italiano per lo Studio della Streptochi-nasi nell'Infarto Miocardico (GISSI)                                                                                                    |
| Emport Yext                                                                                                    | Fle<br>Fle                                                                  | k                    | Vine                                                                                                    |
| Print<br>Print Preview<br>Print Setup                                                                                                    | v<br>                                                                       | (tri+P               |                                                                                                    |
| 1 teststrepto<br>2 nice pn sea                                                                                                    | omi_nodupl.rmd<br>arch all 1990-2005.rmd<br>nmel \Samole.rmd                |                      |                                                                                                    |
| 5                                                                                                    | inite ( ( and inpressione                                                   |                      |                                                                                                    |
| Ext                                                                                                    | PT - Resear<br>RN - EC 3.4<br>SB - AIM<br>SB - IM                           | ch Suppo             | htolled Trial<br>1, Nor-U.S. Gov1<br>xkinse)<br>an: Anne "Ninicel Triale at Tanie: due tharsay: Famula: Fallow I.In Studiat: Human: Infurian letrownaut: Italy: Mala martainy: Mucradial Information: Dandom Alleration: Danageth Dick: Say                                                                                                    |
| Exit                                                                                                    | PT - Recear<br>RN - EC 3.4<br>SB - AIM<br>SB - IM<br>administration         | ch Suppo<br>(Strepto | ntrolled Trial<br>n, Non-U.S. Gov1<br>Nimse)<br>no: Anno: Clinical Triale or Tanier dana Marsan: Famala: Fallow In Studior: Numeror Induced Internation: Marsadial Information: Dandons Allocation: Dandons Diel- Sav<br>T <b>Tile</b>                                                                                                    |
| Berling           Ext           Ref ID           505           503           451           605           374           383           394           361           365           333           345           333           345 | PT - Record<br>RN - EC 34<br>SB - AM<br>SB - M<br>SB - M<br>schooliniterati | ch Suppo             | trolled Trial it, Non-U S. Gord pointsed if Non-U S. Gord pointsed if Non-U S. Gord pointsed if Chicked Trials as Tasks: data therape: Fassier Eallow I in Structure Humanes: Italy: Male: mantality: Muse addial Information: Declares: Disk: Sav i Trial Trial Streptokinase in acute myocardial infarction. European Cooperative Study Group for Streptokinase Treatment in Acute Myocardial Infarction Streptokinase in acute myocardial infarction. European Cooperative Study Group for Streptokinase Treatment in Acute Myocardial Infarction Streptokinase in acute myocardial infarction (I.S.A.M.). Mortality, morbidity, and infarct size at 21 days. The I.S.A.M. Study Group Effectneness of intravenous streptokinase, organization do Intravenous hepatin in acute myocardial infarction (I.S.A.M.). Mortality, morbidity, and infarct size at 21 days. The I.S.A.M. Study Group Effectneness of intravenous streptokinase, organization do Intravenous hepatin in acute myocardial infarction. Chips Pointano parlo Studio della Streptochinasi inall'Infanto Miccardico (GISS) Long-term diadcas distaneous streptokinase, oral aspirin, both, or neither among 17,107 cases of suspected acute myocardial infarction. ISIS-2 (SiS-2) (Second International Study of Infarct Streptokinase intial of intravenous streptokinase, oral aspirin, both, or neither among 17,107 cases of suspected acute myocardial infarction. ISIS-2 (SiS-2) (Second International Study of Infarct Effect di intravenous streptokinase, oral aspirin, both, or neither among 17,107 cases of suspected acute myocardial infarction. ISIS-2 (SiS-2) (Second International Study of Infarct Effect di intravenous streptokinase, oral aspirin, both, or neither among 17,107 cases of suspected acute myocardial infarction. ISIS-2 (SiS-2) (Second International Study of Infarct Effect di intravenous streptokinase, and aspirin, both, or neither among 17,107 cases of suspected acute myocardial infarction. ISIS-2 (SiS-2) (Second International Study of Infarct Effect di intravenous streptokinase, and aspirin, both |

Select "RIS" under "Output format" (orange arrow 1). Select "All references in list" under "References options" if you want to export all references in the library (orange arrow 2). If you want to export only a selection of single references choose the appropriate option. Make sure that you either highlighted them by clicking on them while pressing the Ctrl-key or marked the relevant references (be sure that you understand the difference between highlighting and marking in Reference Manager). Finally, click on the "..." button to define your file-destination (mouse arrow).

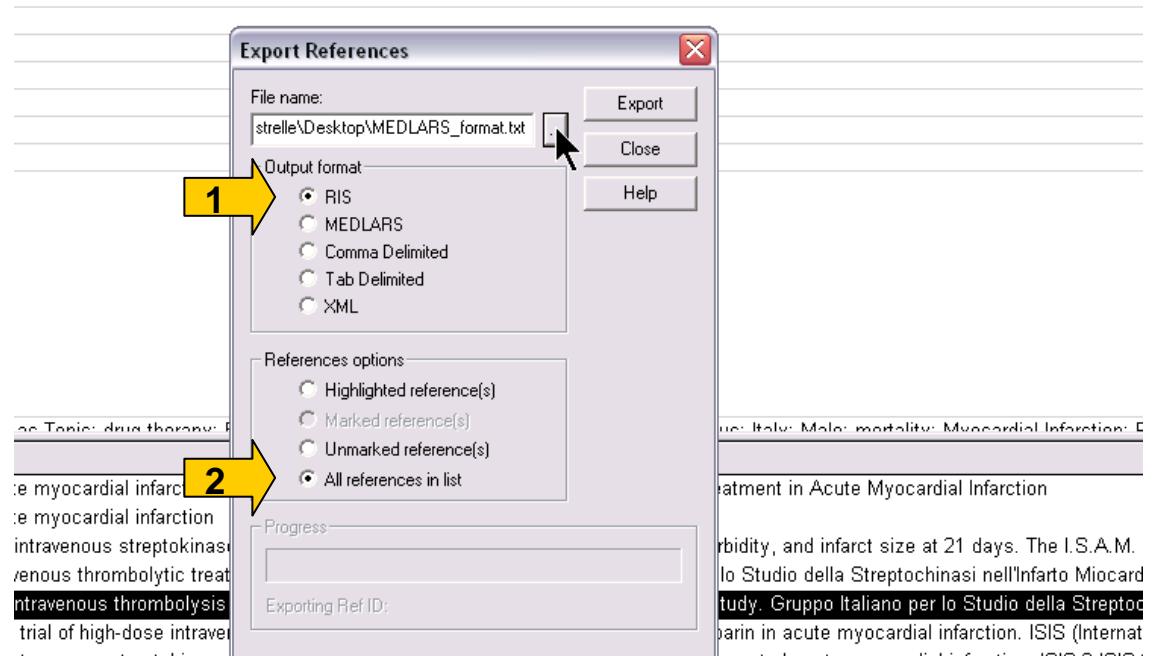

ntravenous streptokinase, <u>Foranaspinin, born, or neimenamong 17,107</u> cases or suspected acute myocardial infarction: ISIS-2.ISISntravenous streptokinase, oral aspirin, both, or neither among 17,187 cases of suspected acute myocardial infarction: ISIS-2.ISIS-APSAC on mortality after acute myocardial infarction: preliminary report of a placebo-controlled clinical trial. AIMS Trial Study Gro ed trial of subcutaneous calcium-heparin in acute myocardial infarction. The SCATI (Studio sulla Calciparina nell'Angina e nella Trc plind trial of recombinant pro-urokinase against streptokinase in acute myocardial infarction. PRIMI Trial Study Group

Choose a destination and file name and press the "OK" button.

| Specify Export File Name |                                                    |                                    |   |       |   |           |  |  |
|--------------------------|----------------------------------------------------|------------------------------------|---|-------|---|-----------|--|--|
| Speichern in:            | 📄 Testing                                          |                                    | • | ← 🗈 ( | ≝ |           |  |  |
| Desktop                  | TestStreptoMI.<br>TestStreptoMIC<br>TestStreptoMIC | Data<br>11.txt<br>12.txt<br>13.txt |   |       |   |           |  |  |
|                          | TestStreptoMI_                                     | RIS.txt                            |   |       |   |           |  |  |
| @_0-STRELLE              |                                                    |                                    |   |       |   |           |  |  |
| @_K-ARCHIV               |                                                    |                                    |   |       |   |           |  |  |
| @_sonstige<br>Dateien    |                                                    |                                    |   |       |   |           |  |  |
|                          | Dateiname:                                         | teststreptomi_nodup <b>[</b> txt   |   |       | - | <u> </u>  |  |  |
| @_z_Articles             | Dateityp:                                          | Text files (*.txt)                 |   |       | • | Abbrechen |  |  |
|                          |                                                    |                                    |   |       |   | Hilfe     |  |  |

The text file should look like this

TY - JOUR ID - 4 T1 - Title of dummy report A1 - Title of dummy report A1 - Title of dummy report A1 - Noore,C. A1 - Moore,C. A1 - Hollis,M.Y. A1 - Hollis,M.Y. A1 - Horgan,K. Y1 - 1996/// KW - Dummy keyword 1 KW - Dummy keyword 2 KW - Dummy keyword 2 KW - Dummy keyword 2 FP - NOT IN FILE SP - 4340 EP - 7 JF - Dummy journal VL - 87 IS - 10 N2 - Dummy abstract text Dummy abstract text Dummy abstract abstract text Dummy abstract text Dummy abstract text Dummy abstract text Dummy abstract text Dummy abstract text Dummy abstract text Dummy abstract text Dummy abstract text Dummy abstract text Dummy abstract text Dummy abstract text. SN - 0006-4971 (Print) AD - Dummy address, New York, USA. UR - http://www.ncbi.nlm.nih.gov/entrez/query.fcgi?cmd=Retrieve&db=PubMed&dopt=Citation&list\_uids=dummynumber ER -

- TY JOUR ID 16 T1 Title of next dummy report